## Google Hangouts (Google Meet) /Инструкция для студентов для участия в видео-встрече/

1. Открыть любой браузер и зайти на сайт google.com Нажать на кнопку «Войти» в правом верхнем углу

🖈 😘 \varTheta 🗄

Почта Картинки 🗰 Войти

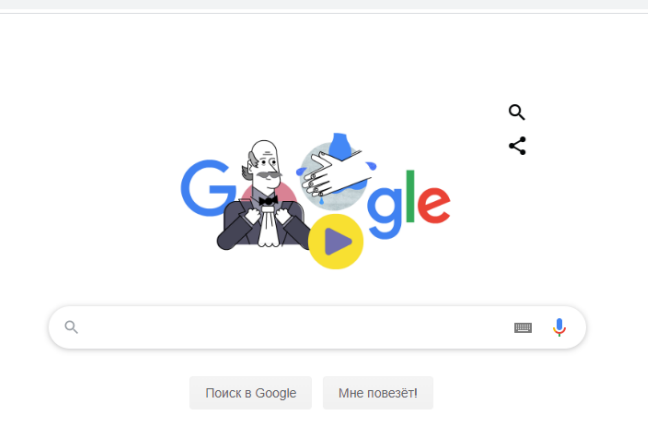

2. Ввести свой логин аккаунт АГГПУ им. В.М. Шукшина. И нажать кнопку далее. (Нельзя использовать личный аккаунт! Логин получить в своем институте у секретаря директората).

|                      | Go                                          | ogle         |               |
|----------------------|---------------------------------------------|--------------|---------------|
|                      | B                                           | ход          |               |
|                      | Используйте                                 | аккаунт Goo  | ogle          |
| Гелефо               | н или адрес эл. почти                       | ы ———        |               |
| Забыли               | адрес эл. почты?                            | •            |               |
| Работает<br>режим. Г | <sup>г</sup> е на чужом компі<br>Іодробнее… | ьютере? Вклю | чите гостевой |
|                      | 0///0//17                                   |              | Далее         |

**3.** Ввести пароль **12345678.** 

4. После входа в аккаунт необходимо нажать на плитку из 9 точек в правом верхнем углу

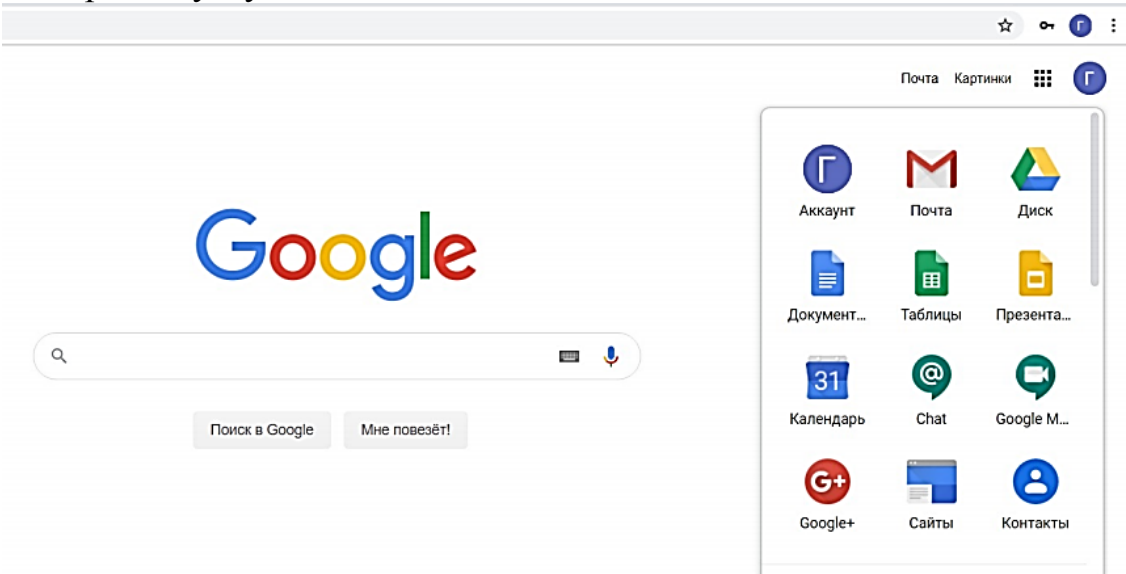

5. Выбираем встречу в **Календаре** по Вашему расписанию; должно появиться всплывающее окно. В нем выбрать ссылку «Присоединиться к видеовстрече»

| → C                                                                                                    | com/calendar/r?tab=wc1&pli=1 |                                                                                                    |                                                                                                    |                                                                                                    |                                           |                                                                     | * 🕁 🕻                 |
|----------------------------------------------------------------------------------------------------|------------------------------|----------------------------------------------------------------------------------------------------|----------------------------------------------------------------------------------------------------|----------------------------------------------------------------------------------------------------|-------------------------------------------|---------------------------------------------------------------------|-----------------------|
| ≡ <u>19</u> Календарь                                                                                                    | Сегодня < > Ма               | рт 2020                                                                                                    |                                                                                                    |                                                                                                    | Q (0)                                     | 🕄 Неделя -                                                          | III G Suite           |
| 🕂 Создать                                                                                                    | вс<br>15                     | пн<br>16                                                                                                    | вт<br>17                                                                                                    | ср<br>18                                                                                                    | чт<br>19                                  | <sup>חז</sup><br>20                                                 | <sup>с5</sup><br>21   |
| Март 2020         К         Х         Х           Re         Nu         Br         Cp         4rr         Tr         C6           1         2         3         4         5         6         7           8         9         10         11         12         13         14           15         16         17         18         20         21           22         23         24         25         26         27         28           20         30         31         1         2         3         4           BCTPEVE< | 10 AM                        | <ul> <li>meet.c<br/>Четверг,</li> <li>Присоеду<br/>РІХ код для</li> <li>41 гостей<br/>"Да": 3, нет</li> <li>лекция п</li> <li>За 10 мин</li> <li>ц.shilingg:</li> <li>Придете?</li> </ul> | Соодle.com/bxj-zr<br>19 марта - 10:15-11:15АМ<br>нинться к видеовстрече Н<br>е сотл/bxj-znus-izi<br>иниться по номеру телефо<br>я номера +1 478-331-6395: 192<br>ответа: 8<br>но дисциплине "Геометрия<br>нут до начала<br>s@bigpi biysk.ru<br>Да Нет Мо | Main State State | mest.google.com/huj-znus<br>10:15-11:15AM |                                                                     |                       |
| Другие календари + 🔺<br>🔽 Праздники РФ                                                                                                    | 8 PM -                       |                                                                                                    |                                                                                                    |                                                                                                    |                                           | <ul> <li>calendar.google.com</li> <li>Уведомление Календ</li> </ul> | n • сейчас 🛛 🕯<br>аря |

6. Далее нужно присоединиться к видео-встрече, нажав на кнопку «Присоединиться»

|                  | <b>F</b>                                                                  |
|------------------|---------------------------------------------------------------------------|
|                  | І ОТОВЫ ПРИСОЕДИНИТЬСЯ ?<br>Пока никого нет                               |
| Камера выключена | Присоединиться                                                            |
|                  | • Показать на главном экране                                              |
|                  | Другие параметры<br>С Присоединиться по телефону в режиме голосовой связи |

7. Для отключения/включения камеры и микрофона нажимаем соответствующие кнопки на нижней панели.

Всем студентам при подключении микрофон необходимо отключить!

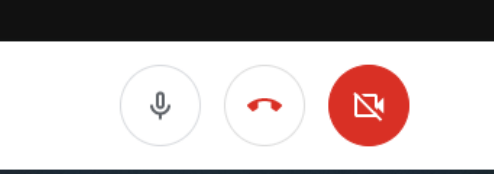

8. Справа вверху вы видите меню с двумя кнопками при помощи первой можно посмотреть тех, кто сейчас на трансляции, вторая кнопка - это чат. Информация правее кнопок показывает, что вы в сети.

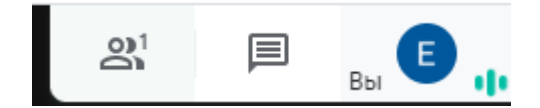

9. Прикреплённые файлы вы можете увидеть, нажав на кнопку с названием дисциплины, которая находится слева внизу, и далее нажать на прикреплённые файлы.

| і Сведения                  | Прикрепленные файлы (0)      |
|-----------------------------|------------------------------|
| Злесь появятся прикрепленны | че файлы из Google Календаря |
| одеев польятся прикрепленны | не филлы из ободе календарл  |
|                             |                              |
|                             |                              |
|                             |                              |
|                             |                              |

- 10. Общаться с преподавателями нужно при помощи чата! Если преподаватель сочтет необходимым звуковое общение, то он даст вам указание о подключении микрофона.
- 11. Для завершения видео-встречи необходимо нажать на пиктограмму красной телефонной трубки внизу экрана.

Приятного общения!